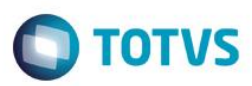

### Evidência de Testes

| Produto:                  | SIGALOJA                        |
|---------------------------|---------------------------------|
| Versão:                   | P11.8                           |
| Produto/Versão Integrado: |                                 |
| Banco de Dados:           | Progress, Oracle, SQL, Informix |

#### 1. Evidência e sequência do passo a passo

#### Teste Unitário (Codificação)

## Pré-Requisito:

- Ambiente configurado para integração com o E-Commerce CIASHOP;
- Possuir uma tabela de preço promocional cadastrada e informado no parâmetro "MV\_LJECOML".

#### Sequencia 01: Alterando valor promocional

1. No site da CIASHOP, encontre o item que terá o seu valor alterado.

| 🕐 TENIS NEW AGE | I    Totvs 🗙 📃                      | Control ( Sector of a        |                   |                               |                                | Contraction of the local division of the local division of the loc | C THERE A              |                  |
|-----------------|-------------------------------------|------------------------------|-------------------|-------------------------------|--------------------------------|----------------------------------------------------------------------------------------------------|------------------------|------------------|
| ← ⇒ C fi        | 🗋 totvsdev.mycias                   | hop.com.br/p/24/tenis        |                   |                               |                                |                                                                                                    |                        | ☆ 🐵 🔗 🕐 ≡        |
| 👯 Apps 📋 TOTVS  | PESSOAL                             |                              |                   |                               |                                |                                                                                                    |                        | Cutros favoritos |
|                 | Olá visitante! Faça seu lo          | gin ou cadastre-se.          |                   |                               |                                | Lista de Presentes                                                                                                    | Meu Cadastro Meus Pedi | dos              |
|                 |                                     | <b>OTVS</b><br>SENVOLVIMENTO | Pesquise seu      | ı produto                     | busc                           | ar                                                                                                    | MEU CARRINH            |                  |
|                 |                                     | С                            | at Ecomerce Teste | ELETRO BETE                   | ELETRONICOS                    | MEIAS                                                                                                    |                        |                  |
|                 | Você está em: Página                | Inicial   TENIS NEW AGE I    |                   |                               |                                |                                                                                                    |                        |                  |
|                 |                                     |                              |                   | TENIS NEW AC<br>CÓD: 00000001 | GE I                           |                                                                                                    |                        |                  |
|                 |                                     |                              |                   | PRODUTO NÃO                   | O AVALIADO. <u>SEJA O PRII</u> | /EIRO!                                                                                                    |                        |                  |
|                 |                                     |                              |                   | De: R\$ 120,00                |                                |                                                                                                    |                        |                  |
|                 |                                     |                              |                   | Por: R\$ 9,00                 |                                |                                                                                                    | Comprar                |                  |
|                 |                                     |                              |                   |                               |                                |                                                                                                    | Produto disponível     |                  |
|                 |                                     | 15                           |                   | RB Simu                       | lar Frete CEP (                | Esqueci meu CEP):                                                                                                    | simular                |                  |
|                 |                                     |                              |                   | 0.0                           |                                |                                                                                                    |                        |                  |
|                 |                                     |                              |                   |                               |                                |                                                                                                    |                        |                  |
|                 | So                                  | mlmag                        | om                |                               |                                |                                                                                                    |                        |                  |
|                 | 96                                  | mmay                         | CIII              |                               |                                |                                                                                                    |                        |                  |
|                 |                                     |                              |                   |                               |                                |                                                                                                    |                        |                  |
|                 |                                     |                              |                   |                               |                                |                                                                                                    |                        |                  |
|                 | Y Tweet                             | Cuntir 🛛 🛛 G+1 💌 Indiqu      | le                |                               |                                |                                                                                                    |                        |                  |
|                 | Caracteristicas                     | Produto Apresentaca          | o Beneficio       | Indicacao                     |                                |                                                                                                    |                        |                  |
|                 |                                     |                              |                   |                               |                                |                                                                                                    |                        |                  |
|                 | caracteristica do teni<br>- new age | is                           |                   |                               |                                |                                                                                                    |                        |                  |
|                 |                                     |                              |                   |                               |                                |                                                                                                    |                        |                  |
|                 | Comente sobre                       | e este produto Coment        | ários             |                               |                                |                                                                                                    |                        |                  |
|                 |                                     |                              | (                 | )                             |                                |                                                                                                    |                        |                  |
|                 | Nome*                               | Email*                       |                   |                               | Comentário                     | *                                                                                                    |                        | -                |

1

0

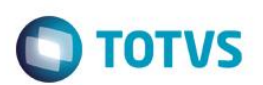

2. No ambiente de "Controle de Lojas (SIGALOJA)", acesse "Atualizações / Cenario de venda / Tabela de Preço (OMSA010)". Posicione na tabela promocional e clique em "Alterar".

| TOTVS Série T Manufatura (Microsiga) 02.9.0012                                                    |                                                                                                    |                      | -                                 |                                  |                                 |                   |
|---------------------------------------------------------------------------------------------------|----------------------------------------------------------------------------------------------------|----------------------|-----------------------------------|----------------------------------|---------------------------------|-------------------|
| Detalhes                                                                                          |                                                                                                    |                      |                                   |                                  |                                 | -                 |
| Cod. Tabela         Descricao           002         TABELA DE PRECO FUNCIONARIO                   | Data I                                                                                                    | nicial<br>17/03/2016 | Data Final 17/03/2017             | Cond.Pagto.                      | Tipo horario<br>Unico           | E                 |
| Tab. Ativa E-Commerce                                                                             |                                                                                                    |                      |                                   |                                  |                                 | -                 |
| Manutencao da tabela de precos                                                                    |                                                                                                    |                      |                                   |                                  |                                 |                   |
| Configurar Imprimir Localizar Filtrar Buscar                                                      |                                                                                                    | Cod. Tabela          |                                   |                                  | Pesquisar                       | Normal 💌          |
| Cod. Tabela     Descricao     001     TABELA DE PRECO 001     002     TABELA DE PRECO FUNCIONARIO | Data Inicial         Data Fina           16/03/2016         16/03/2020           17/03/2016         17/03/2017 | I Cond.Pagto.        | Tipo horario Unico Si<br>Unico Si | Tab. Ativa<br>m Ativo<br>m Ativo | E-Commerce                      | i i               |
|                                                                                                   |                                                                                                    |                      |                                   |                                  |                                 | C                 |
|                                                                                                   |                                                                                                    |                      |                                   |                                  |                                 |                   |
|                                                                                                   |                                                                                                    |                      |                                   |                                  |                                 |                   |
|                                                                                                   |                                                                                                    |                      |                                   |                                  |                                 |                   |
|                                                                                                   |                                                                                                    |                      |                                   |                                  |                                 |                   |
|                                                                                                   |                                                                                                    |                      |                                   |                                  |                                 |                   |
|                                                                                                   |                                                                                                    |                      |                                   |                                  |                                 |                   |
|                                                                                                   |                                                                                                    |                      |                                   |                                  |                                 |                   |
|                                                                                                   |                                                                                                    |                      |                                   |                                  |                                 |                   |
|                                                                                                   |                                                                                                    |                      |                                   |                                  |                                 |                   |
|                                                                                                   |                                                                                                    |                      |                                   |                                  |                                 |                   |
|                                                                                                   |                                                                                                    |                      |                                   |                                  |                                 |                   |
|                                                                                                   |                                                                                                    |                      |                                   |                                  |                                 |                   |
|                                                                                                   |                                                                                                    |                      |                                   |                                  |                                 | •                 |
|                                                                                                   |                                                                                                    |                      |                                   |                                  |                                 | ¥                 |
|                                                                                                   |                                                                                                    |                      |                                   | Alterar                          | Incluir <u>S</u> air <u>Açõ</u> | es Relacionadas 🔻 |
| TOTVS Teste / Matriz                                                                              | Administrador 08/06/20                                                                                         | 016 TOT\             | VS 2011 Série T Manufatura M      | ISSQL Top                        | F12 🕜                           | <b>¢</b> 🔒        |

3. Altere o valor do item desejado e clique em "Confirmar".

| TOTUC |
|-------|
| 10105 |

| Cod. Tabela*                                                                                                    |       |                                |               |              |             |              |      |            |             |              |                  |  |
|----------------------------------------------------------------------------------------------------|-------|--------------------------------|---------------|--------------|-------------|--------------|------|------------|-------------|--------------|------------------|--|
| 002                                                                                                    |       | Deparingot                     |               |              | Data        | Inicial      |      |            | Hora Iniv   | nial*        |                  |  |
| 002                                                                                                    |       | TABELA DE DECO EUNCIONA DIO    |               |              | Data        | 17/02/2016   |      |            |             | uai.         |                  |  |
| 002         TABELA DE PRECO FUNCIONARIO           Data Final         Hora Final*           17/03/2017         23.59           Publicação         E-Commerce |       |                                |               |              |             | 17/03/2016   |      |            | 00.00       | 00:00        |                  |  |
|                                                                                                    |       |                                | Tipo horario* |              | Tab.        | Tab. Ativa*  |      |            | Filial Publ | Filial Publ  |                  |  |
|                                                                                                    |       |                                |               |              | Sim         |              |      |            |             |              |                  |  |
|                                                                                                    |       |                                |               |              |             |              |      |            |             |              |                  |  |
|                                                                                                    |       |                                | Dt            | Exp          | Seq.        | Ехр          |      |            |             |              |                  |  |
|                                                                                                    |       | Ativo 💌                        |               |              |             |              |      |            |             |              |                  |  |
|                                                                                                    |       |                                |               |              |             |              |      |            |             |              |                  |  |
| m Cod.Produto                                                                                                    | Grupo | Desc.Prod.                     | Preco Base    | Ref Grad/CFG | Preco Venda | Vir.Desconte | 0    | Fator Ativ | o Estado    | Tipo Operac. | Faixa            |  |
| 001 000000000010101                                                                                                    |       | SMARTPHONE BRANCO/110          | 0,0           | 0            | 800         | ,00          | 0,00 | 0,0000 Sim |             | Todos        | 999.999          |  |
| 02 00000000010202                                                                                                    |       | SMARTPHONE PRETO/220           | 0,0           | 0            | 800         | ,00          | 0,00 | 0,0000 Sim |             | Todos        | 999.999          |  |
| 03 00000000020100                                                                                                    |       | CAPA DE CELULAR BRANCO/SEM VAR | 0,0           | 0            | 15          | ,00          | 0,00 | 0,0000 Sim |             | Todos        | 999.999          |  |
| 04 00000000020200                                                                                                    |       | CAPA DE CELULAR PRETO/SEM VARI | 0,0           | 0            | 15          | ,00          | 0,00 | 0,0000 Sim |             | Todos        | 999.999          |  |
| 05 0000001                                                                                                    |       | TENIS NEW AGE                  | 0,0           | 0            | 5           | ,00          | 0,00 | 0,0000 Sim |             | Todos        | 999.999          |  |
|                                                                                                    |       |                                |               |              |             |              |      |            |             |              |                  |  |
|                                                                                                    |       |                                |               |              |             |              |      |            |             |              |                  |  |
|                                                                                                    |       |                                |               |              |             |              |      | 4          |             |              |                  |  |
|                                                                                                    |       |                                |               |              |             |              |      | L2         |             |              |                  |  |
|                                                                                                    |       |                                |               |              |             |              |      | L,         |             |              |                  |  |
|                                                                                                    |       |                                |               |              |             |              |      | ₽          |             |              |                  |  |
|                                                                                                    |       |                                |               |              |             |              |      | R          |             |              |                  |  |
|                                                                                                    |       |                                |               |              |             |              |      | Ç≉         |             |              |                  |  |
|                                                                                                    |       |                                |               |              |             |              |      | \$         |             |              |                  |  |
|                                                                                                    |       |                                | 11            |              |             |              |      | 6          |             |              |                  |  |
|                                                                                                    |       |                                | Ш             |              |             |              |      | <i>₽</i>   | Confirmar   | Fechar       | Ações relacionas |  |

4. Ainda no ambiente de "Controle de Lojas (SIGALOJA)", acesse "Atualizações / E-commerce / Monitor serv. CiaShop (LOJA906)". Execute a rotina de "LOJA900A – Produtos".

0

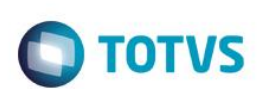

| érie T Manufatura (Microsiga) 02 | 2.9.0012       |                 |                          |          |                       |                         |               |                |
|----------------------------------|----------------|-----------------|--------------------------|----------|-----------------------|-------------------------|---------------|----------------|
| 707/0.0/4                        |                |                 |                          |          |                       |                         |               |                |
| TOTVS S/A                        |                |                 |                          |          |                       |                         |               |                |
|                                  |                |                 |                          |          |                       |                         |               |                |
|                                  |                |                 |                          |          |                       |                         |               |                |
|                                  |                |                 |                          |          |                       |                         |               |                |
|                                  |                |                 |                          |          |                       |                         |               |                |
|                                  |                |                 |                          |          |                       |                         |               |                |
|                                  |                |                 |                          |          |                       |                         |               |                |
|                                  |                |                 |                          |          |                       |                         |               |                |
| de Loias                         |                |                 |                          |          |                       |                         |               |                |
| ue Lojas                         |                |                 |                          |          |                       |                         |               |                |
|                                  |                |                 |                          |          |                       |                         |               |                |
|                                  | 3              |                 |                          |          |                       |                         |               |                |
| ritos                            |                |                 |                          |          |                       |                         |               |                |
| ntes                             |                |                 |                          |          |                       |                         |               |                |
| izações (16)                     | Monitor de Se  | ervicos E-Comme | rce                      |          |                       |                         |               | ×              |
| 12ações (16)                     |                | erriços e comme |                          |          |                       |                         |               |                |
| itegração (5)                    |                |                 |                          |          |                       |                         |               |                |
| adastros (21)                    | Executar       | Serviços        |                          |          | ,                     |                         |               |                |
| sta de Presentes (5)             | 13             | Serviço         | Nome                     | Status   | Último Sincronismo    | Resultado               | Sequência     | * ·            |
| onto de Venda (4)                | XML Envio      | LOJA900G        | Envio de Cadastros       | Inativo  | 08/06/2016 - 15:58:56 | Sucesso                 | 000000113     |                |
| aixa (8)                         |                | LOJA901C        | Recebimento de Dados     | Inativo  |                       |                         | 000000113     |                |
| arangia Loia (10)                | XML Retorno    | LOJA900         | Categorias               | Inativo  | 17/03/2016 - 10:18:03 | Sucesso                 | 000000001     |                |
| erencia Loja (10)                |                | LOJA900A        | Produtos                 | Inativo  | 08/06/2016 - 16:02:16 | Sucesso                 | 000000123     |                |
| erencia Contabil (3)             | Log            | LOJA900B        | Produtos X Categorias    | Inativo  | 17/03/2016 - 10:18:49 | Sucesso                 | 000000003     |                |
| enario de Vendas (8)             | Ded CODE       | LOJA900C        | Estoque / Preço          | Inativo  | 08/06/2016 - 14:31:48 | Sucesso                 | 000000049     | =              |
| tendimento (4)                   | Ped. C/ Prob.  | LOJA900D        | Características          | Inativo  | 08/06/2016 - 15:17:09 | Sucesso                 | 000000108     |                |
| erencia Vendas (10)              | Cone Tracker   | LOJA900E        | Status de Pedidos        | Inativo  | 02/06/2016 - 16:51:36 | Sucesso                 | 000000048     |                |
| arencia Financas (15)            | Cons macker    | LOJA900F        | Tabela de Preço Variante | Inativo  | 02/06/2016 - 16:51:32 | Sucesso                 | 000000046     |                |
|                                  | Val Produto    | LOJA901         | Compradores              | Inativo  | 17/03/2016 - 13:17:13 | Sucesso                 | 000000005     |                |
| erencia Estoques (22)            |                | LOJA901A        | Pedidos                  | Inativo  | 17/03/2016 - 15:49:18 | Sucesso                 | 000000039     |                |
| ov. Enderecamento (4)            |                | LOJA907         | Cancelamento de Boletos  | Inativo  | 08/06/2016 - 15:59:27 | Sucesso                 | 000000120     |                |
| ff-line (3)                      |                |                 |                          |          |                       |                         |               |                |
| t Financial Serv (1)             |                |                 |                          |          |                       |                         |               |                |
| commerce (1)                     |                |                 |                          |          |                       |                         |               | -              |
| Monitor Serv. CiaShop            |                | *               |                          |          |                       |                         |               | P.             |
| when (C)                         |                |                 |                          |          |                       |                         |               |                |
| uitas (o)                        |                |                 |                          |          |                       | _                       |               |                |
| orios (5)                        |                |                 |                          |          |                       | Fe                      | char Ações r  | relacionadas , |
| elanea (14)                      | _              |                 |                          |          |                       |                         |               |                |
| a (3)                            |                |                 |                          |          |                       |                         |               |                |
|                                  |                |                 |                          |          |                       |                         |               |                |
|                                  |                |                 |                          |          |                       |                         |               |                |
|                                  |                |                 |                          |          |                       |                         |               |                |
|                                  |                |                 |                          |          |                       |                         |               |                |
|                                  |                |                 |                          |          |                       |                         |               |                |
|                                  |                |                 |                          |          |                       |                         |               |                |
|                                  |                |                 |                          |          |                       |                         |               |                |
|                                  |                |                 |                          |          |                       |                         |               |                |
|                                  |                |                 |                          |          |                       |                         |               |                |
|                                  |                |                 |                          |          |                       |                         |               |                |
|                                  |                |                 |                          |          |                       |                         |               |                |
|                                  | Tests (111-1-1 | in .            | Administrador            | 08/06/20 | 16 TOTVS 20           | 11 Série T Manufatu     | ira MSSOL Top |                |
| DTVS                             | leste / Matri  | 12              | Administration           | 00/00/20 | 10 101020             | The serie in manufature |               |                |

5. Note que o valor do produto foi alterado.

| <complex-block><complex-block></complex-block></complex-block>                                                                                                    | Evidência de Testes                                                                        | Ο ΤΟΤΥς                                                                                                    |
|----------------------------------------------------------------------------------------------------|--------------------------------------------------------------------------------------------|----------------------------------------------------------------------------------------------------|
| <complex-block><complex-block></complex-block></complex-block>                                                                                                    |                                                                                            |                                                                                                    |
| <complex-block><complex-block></complex-block></complex-block>                                                                                                    | ← → X ↑ Latotvsdev.myciashop.com.br/p/24/tenis                                             | 값 👜 😥 🚺 🗮                                                                                                    |
| <complex-block></complex-block>                                                                                                    |                                                                                            | Lista de Presentes Meu Cadastro Meus Pedidos           buscar         MEU CARRINHO<br>o Itan(s)           ELETRO BETE         ELETRONICOS                                                                                   |
| <complex-block></complex-block>                                                                                                    | Vocé está em: Página Inicial   TENIS NEW AGE I                                             |                                                                                                    |
| Caracteristica Produto Apresentacao Beneficio Indicacao  caracteristica do tenis - new age  Aguardando totvsdev.myciashop.com.br  Teste Integrado (Equipe de Testes) - Não se aplica | Sem Imagem                                                                                 | ENIS NEW AGE I<br>30: 0000003<br>ProDUTO NÃO AVALIADO. <u>SEJA O PRIMEIRO</u> :<br>Be:R\$-120,00<br>Por: R\$ 5,00<br>Comprar<br>Produto disponível<br>Froduto disponível<br>Simular Frete CEP (Esqueci meu CEP):<br>Simular |
| Aguardando totvsdev.myciashop.com.br                                                                                                    | Características Produto Apresentacao Beneficio Inc<br>característica do tenis<br>- new age | licacao                                                                                                    |
| Teste Integrado (Equipe de Testes) - Não se aplica                                                                                                    | Aguardando totvsdev.myciashop.com.br                                                       |                                                                                                    |
|                                                                                                    | Teste Integrado (Equipe de Testes) - Não se aplica                                         |                                                                                                    |

Este documento é de propriedade da TOTVS. Todos os direitos reservados. ©

Versão 4.0

Teste Automatizado (Central de Automação) - Não se aplica

Dicionário de Dados (Codificação) - Não se aplica

5